# MP シリーズ SIO (拡張)ドライバ

| 1 | システム構成          | 3  |
|---|-----------------|----|
| 2 | 接続機器の選択         | 6  |
| 3 | 通信設定例           | 7  |
| 4 | 設定項目            | 9  |
| 5 | 結線図             | 14 |
| 6 | 使用可能デバイス        | 15 |
| 7 | デバイスコードとアドレスコード | 16 |
| 8 | エラーメッセージ        | 17 |

はじめに

本書は表示器と接続機器(対象 PLC)を接続する方法について説明します。 本書では接続方法を以下の順に説明します。

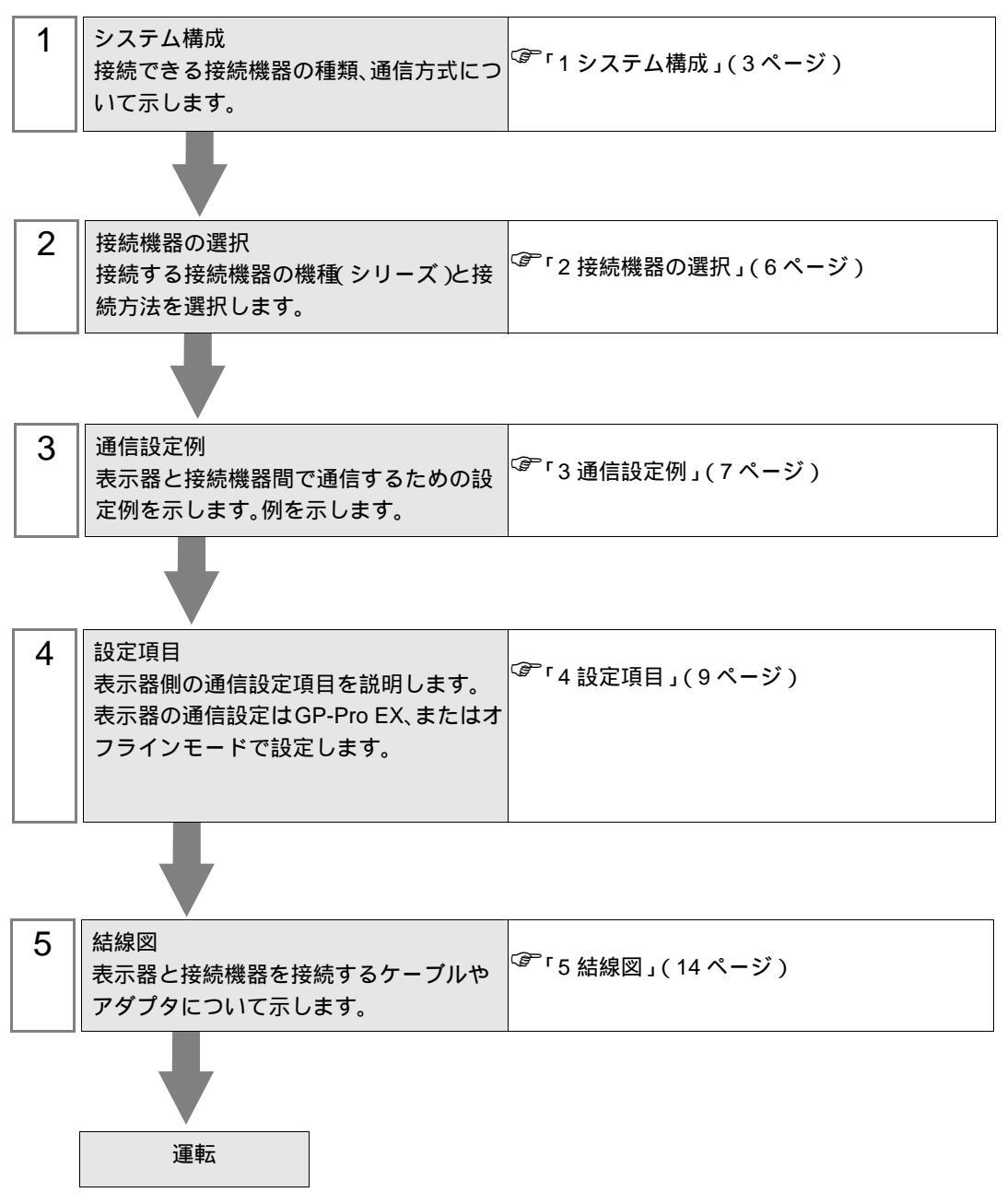

# 1 システム構成

表示器と(株)安川電機製接続機器を接続する場合のシステム構成を示します。

| シリーズ   | CPU              | リンク I/F                | 通信方式   | 設定例                   | 結線図                  |
|--------|------------------|------------------------|--------|-----------------------|----------------------|
|        | MP2300<br>MP2200 | 218IF-01 上のシリ<br>アルポート | RS232C | 「3.1 設定例1」<br>(7ページ)  | 「 結線図 1」<br>(14 ページ) |
| MP2000 |                  | 260IF-01 上のシリ<br>アルポート | RS232C | 「3.1 設定例 1」<br>(7ページ) | 「 結線図 1」<br>(14 ページ) |
| MP2000 |                  | 261IF-01 上のシリ<br>アルポート | RS232C | 「3.1 設定例1」<br>(7ページ)  | 「 結線図 1」<br>(14 ページ) |
|        |                  | 217IF-01 上のシリ<br>アルポート | RS232C | 「3.1 設定例1」<br>(7ページ)  | 「 結線図 1」<br>(14 ページ) |

#### 接続構成

1:1 接続

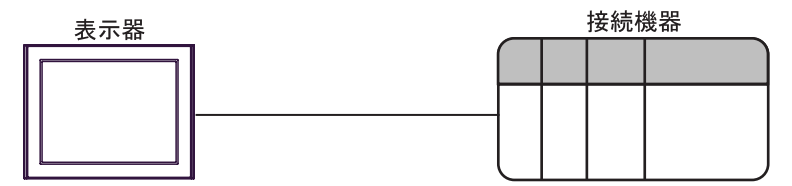

IPC の COM ポートについて

接続機器と IPC を接続する場合、使用できる COM ポートはシリーズと通信方式によって異なります。 詳細は IPC のマニュアルを参照してください。

使用可能ポート

| 201-7                              | 使用可能ポート                                                               |                                |                                |  |
|------------------------------------|-----------------------------------------------------------------------|--------------------------------|--------------------------------|--|
| 99-X                               | RS-232C                                                               | RS-422/485(4 線式 )              | RS-422/485(2 線式 )              |  |
| PS-2000B                           | COM1 <sup>1</sup> , COM2,<br>COM3 <sup>1</sup> , COM4                 | -                              | -                              |  |
| PS-3450A、PS-3451A                  | COM1, COM2 <sup>1</sup> <sup>2</sup>                                  | COM2 <sup>1</sup> <sup>2</sup> | COM2 <sup>1</sup> <sup>2</sup> |  |
| PS-3650A、PS-3651A                  | COM1 <sup>1</sup>                                                     | -                              | -                              |  |
| PS-3700A (Pentium®4-M)<br>PS-3710A | COM1 <sup>1</sup> COM2 <sup>1</sup> COM3 <sup>2</sup> COM4            | COM3 <sup>2</sup>              | COM3 <sup>2</sup>              |  |
| PS-3711A                           | COM1 <sup>1</sup> , COM2 <sup>2</sup>                                 | COM2 <sup>2</sup>              | COM2 <sup>2</sup>              |  |
| PL-3000B                           | COM1 <sup>1</sup> <sup>2</sup> ,<br>COM2 <sup>1</sup> , COM3,<br>COM4 | COM1 <sup>1</sup> <sup>2</sup> | COM1 <sup>1</sup> <sup>2</sup> |  |

1 RI/5V を切替えることができます。IPC の切替えスイッチで切替えてください。

2 通信方式をディップスイッチで設定する必要があります。使用する通信方式に合わせて、 以下のように設定してください。

ディップスイッチの設定:RS-232C

| ディップスイッチ | 設定値              | 設定内容                        |  |  |
|----------|------------------|-----------------------------|--|--|
| 1        | OFF <sup>1</sup> | 予約(常時 OFF)                  |  |  |
| 2        | OFF              | 通信古式・BS 222C                |  |  |
| 3        | OFF              | 地后刀式, KS-232C               |  |  |
| 4        | OFF              | SD(TXD)の出力モード:常に出力          |  |  |
| 5        | OFF              | SD(TXD) への終端抵抗挿入 (220Ω):なし  |  |  |
| 6        | OFF              | RD(RXD) への終端抵抗挿入 (220Ω):なし  |  |  |
| 7        | OFF              | SDA(TXA) と RDA(RXA) の短絡:しない |  |  |
| 8        | OFF              | SDB(TXB)とRDB(RXB)の短絡:しない    |  |  |
| 9        | OFF              | PS(PTS) 白動則御王 – ド・無効        |  |  |
| 10       | OFF              |                             |  |  |

1 PS-3450A、PS-3451A を使用する場合のみ設定値を ON にする必要があります。

ディップスイッチの設定:RS-422/485(4線式)

| ディップスイッチ | 設定値 | 設定内容                        |  |  |
|----------|-----|-----------------------------|--|--|
| 1        | OFF | 予約(常時 OFF)                  |  |  |
| 2        | ON  | 通信士式・DS 422/495             |  |  |
| 3        | ON  | 地后力式, KS-422/483            |  |  |
| 4        | OFF | SD(TXD)の出力モード:常に出力          |  |  |
| 5        | OFF | SD(TXD) への終端抵抗挿入 (220Ω):なし  |  |  |
| 6        | OFF | RD(RXD) への終端抵抗挿入 (220Ω):なし  |  |  |
| 7        | OFF | SDA(TXA) と RDA(RXA) の短絡:しない |  |  |
| 8        | OFF | SDB(TXB)とRDB(RXB)の短絡:しない    |  |  |
| 9        | OFF | Dg(刀工名) 白動生物工 ド・毎           |  |  |
| 10       | OFF |                             |  |  |

ディップスイッチの設定:RS-422/485(2線式)

| ディップスイッチ | 設定値 | 設定内容                       |  |  |
|----------|-----|----------------------------|--|--|
| 1        | OFF | 予約(常時 OFF)                 |  |  |
| 2        | ON  | · 通信士士・BS 400/495          |  |  |
| 3        | ON  | 地后刀式. KS-422/483           |  |  |
| 4        | OFF | SD(TXD)の出力モード:常に出力         |  |  |
| 5        | OFF | SD(TXD) への終端抵抗挿入 (220Ω):なし |  |  |
| 6        | OFF | RD(RXD) への終端抵抗挿入 (220Ω):なし |  |  |
| 7        | ON  | SDA(TXA)とRDA(RXA)の短絡:する    |  |  |
| 8        | ON  | SDB(TXB)とRDB(RXB)の短絡:する    |  |  |
| 9        | ON  | DS/DTS) 白動制御工 ピ・右効         |  |  |
| 10       | ON  | KS(KIS) 自動前御モート:有効         |  |  |

# 2 接続機器の選択

表示器と接続する接続機器を選択します。

| 💣 ブロジェクトファイルの新規作 | ьў. 🗙                              |
|------------------|------------------------------------|
| GZ.ZCO           | 接続機器                               |
|                  | メーカー (株)安川電機                       |
|                  | シリーズ MP シリーズ SIO(拡張)               |
|                  | システムエリアを使用する     この接続機器のマニュアルを見る   |
|                  | 接続方法                               |
|                  | ポート COM1 💌                         |
|                  |                                    |
|                  | 1266312077-1770-1                  |
|                  |                                    |
|                  | 戻る (B) 通信設定 Dジック画面作成 ベース画面作成 キャンセル |

| 設定項目       | 設定内容                                                                                                    |  |  |
|------------|----------------------------------------------------------------------------------------------------|--|--|
| メーカー       | 接続する接続機器のメーカーを選択します。「(株)安川電機」を選択します。                                                                                                    |  |  |
| シリーズ       | 接続する接続機器の機種(シリーズ)と接続方法を選択します。「MP シリーズ SIO<br>(拡張)」を選択します。<br>「MP シリーズ SIO(拡張)」で接続できる接続機器はシステム構成で確認してくだ<br>さい。<br><sup>②デ</sup> 「1 システム構成」(3ページ)                       |  |  |
| システムエリアを使用 | 表示器のシステムデータエリアと接続機器のデバイス(メモリ)を同期させる場合にチェックします。同期させた場合、接続機器のラダープログラムで表示器の<br>表示を切り替えたりウィンドウを表示させることができます。<br>参照:GP-Pro EX リファレンスマニュアル「付録 1.4LS エリア(ダイレクトアク<br>セス方式専用)」 |  |  |
| する         | この設定は GP-Pro EX、または表示器のオフラインモードでも設定できます。<br>参照:GP-Pro EX リファレンスマニュアル「5.14.6[システム設定ウィンドウ]の<br>設定ガイド [本体設定]の設定ガイド システムエリア設定」                                            |  |  |
|            | 参照:保守 / トラブル解決ガイド「2.14.1 表示器共通」 [本体設定]の設定ガイ<br>ド システムエリア設定                                                                                                    |  |  |
| ポート        | 接続機器と接続する表示器のポートを選択します。                                                                                                    |  |  |

### 3 通信設定例

(株) デジタルが推奨する表示器と接続機器の通信設定例を示します。

3.1 設定例1

GP-Pro EX の設定

通信設定

設定画面を表示するには、ワークスペースの[システム設定ウィンドウ]から[接続機器設定]を選択 します。

| 接続機器1                                                                        |                                        |          |  |  |  |  |  |
|------------------------------------------------------------------------------|----------------------------------------|----------|--|--|--|--|--|
| 概要                                                                           |                                        | 接続機器変更   |  |  |  |  |  |
| メーカー (株)安川電機                                                                 | シリーズ MP シリーズ SIO(拡張)                   | ポート COM1 |  |  |  |  |  |
| 文字列データモード 1                                                                  | <u>変更</u>                              |          |  |  |  |  |  |
| 通信設定                                                                         |                                        |          |  |  |  |  |  |
| 通信方式 💿 F                                                                     | iS232C ORS422/485(2線式) ORS422/485(4線式) |          |  |  |  |  |  |
| 通信速度 192                                                                     | 00 🔽                                   |          |  |  |  |  |  |
| データ長 〇 7                                                                     | • 8                                    |          |  |  |  |  |  |
| パリティ 〇 な                                                                     | ん 💿 偶数 🔹 奇数                            |          |  |  |  |  |  |
| ストップビット 💿 1                                                                  | O 2                                    |          |  |  |  |  |  |
| フロー制御 🔿 な                                                                    | 。 ( ER(DTR/CTS) C XON/XOFF             |          |  |  |  |  |  |
| タイムアウト 3                                                                     | (sec)                                  |          |  |  |  |  |  |
| UN <del>5</del> 7 2                                                          |                                        |          |  |  |  |  |  |
| 送信ウェイト 🛛 🕅                                                                   |                                        |          |  |  |  |  |  |
| RI / VCC 💿 F                                                                 | I O VCC                                |          |  |  |  |  |  |
| RS232Cの場合、9番ピンをRI(入力)にするかVCC(5V電源供給)<br>(こするかを発現できます、デジル)剤IPS222Cアイバル、ションコニッ |                                        |          |  |  |  |  |  |
| トを使用する場合は、Vooを選択してください。 初期設定                                                 |                                        |          |  |  |  |  |  |
| 機器別設定                                                                        |                                        |          |  |  |  |  |  |
| 接続可能台数 1台 📷                                                                  |                                        |          |  |  |  |  |  |
| N0. 1%662-0 記足                                                               |                                        |          |  |  |  |  |  |

#### 機器設定

設定画面を表示するには、[接続機器設定]の[機器別設定]から設定したい接続機器の 🏬 ([設定]) をクリックします。

複数の接続機器を接続する場合は、[接続機器設定]の[機器別設定]から **い**をクリックすることで、接続機器を増やすことができます。

| 💣 個別機器設定       | ×     |
|----------------|-------|
| PLC1           |       |
| 号機 No. 1       |       |
|                | 初期設定  |
| OK( <u>O</u> ) | キャンセル |

接続機器の設定

通信モジュールの通信設定はラダーソフト(MPE720)で行います。 通信設定に関する詳細は接続機器のマニュアルを参照してください。

ラダーソフトの設定

- 1 ラダーソフトを起動し、root フォルダにオーダフォルダ、PLC フォルダを作成します。
- 2 作成した接続機器を右クリックして表示されるメニューからログオンを選択します。

MEMO ・表示されたメニューの[オンライン]にチェックが入っていないことを確認してからログオンしてください。

- ログオンの方法については接続機器のユーザーズマニュアルを参照してください。
- 3 PLC フォルダから [定義フォルダ]-[モジュール構成]をダブルクリックして [Engineering Manager] を表示します。
- 4 [Engineerring Manager] の[コントローラ] でラック種別と通信モジュールをプルダウンメニューから 選択します。

通信モジュールが使用しているスロット番号に対応する番号で設定してください。

通信モジュールを選択すると、[Enginnering Manager]の[モジュール詳細]に設定内容が表示されます。

5 [モジュール詳細]で No.の数字部分をダブルクリックして通信設定を行います。

イーサネットユニットを接続しているスロット番号に相当する数字をダブルクリックします。

| 設定項目     | 設定内容          |
|----------|---------------|
| 伝送プロトコル  | メモバス          |
| マスタ/スレーブ | スレーブ          |
| デバイスアドレス | 接続機器のデバイスアドレス |
| シリアル I/F | RS-232C       |
| 伝送モード    | RTU           |
| データ長     | 8Bit          |
| パリティビット  | even          |
| ストップビット  | 1Stop         |
| ボーレート    | 19.2K         |
| 送信ディレイ   | 指定なし          |
| 自動受信     | 指定なし          |

6 同様に No.1 をダブルクリックしてシリアル通信の設定を行います。

シリアル通信の設定は接続機器に通信設定を転送するために使用します。

- 7 設定内容を保存し、[Engineering Manager] を終了します。
- 8 通信モジュールのディップスイッチ「INIT」を ON して、電源を投入します。
- 9 通信設定を通信モジュールに転送します。

10 オンラインで接続機器にログオンし、転送したデータを FLASH に書込みます。

11 接続機器の電源を OFF し、INIT のディップスイッチを OFF してから接続機器の電源を再投入します。

## 4 設定項目

表示器の通信設定は GP-Pro EX、または表示器のオフラインモードで設定します。 各項目の設定は接続機器の設定と一致させる必要があります。

#### 4.1 GP-Pro EX での設定項目

通信設定

設定画面を表示するには、ワークスペースの[システム設定ウィンドウ]から[接続機器設定]を選択 します。

| 接続機器1                                |            |                                 |                   |                |  |  |
|--------------------------------------|------------|---------------------------------|-------------------|----------------|--|--|
| 概要                                   |            |                                 |                   | 接続機器変更         |  |  |
| メーカー (株)安川電                          | 記機         | シリーズ MP                         | ・シリーズ SIO(拡張)     | ポート   COM1     |  |  |
| 文字列データモード                            | 1 変更       |                                 |                   |                |  |  |
| 通信設定                                 |            |                                 |                   |                |  |  |
| 通信方式                                 | C RS232C   | C RS422/485(2絹                  | REC RS422/485(4線式 | <del>,</del> ) |  |  |
| 通信速度                                 | 19200      | <b>T</b>                        |                   |                |  |  |
| データ長                                 | 0.7        | 8     8                         |                   |                |  |  |
| パリティ                                 | ○ なし       | ● 偶数                            | ○ 奇数              |                |  |  |
| ストップビット                              | ⊙ 1        | C 2                             |                   |                |  |  |
| フロー制御                                | ○ なし       | <ul> <li>ER(DTR/CTS)</li> </ul> | C XON/XOFF        |                |  |  |
| タイムアウト                               | β 🚊 (      | (sec)                           |                   |                |  |  |
| リトライ                                 | 2 🗄        |                                 |                   |                |  |  |
| 送信ウェイト                               |            | (ms)                            |                   |                |  |  |
| RI / VCC                             | • RI       | C VCC                           |                   |                |  |  |
| RS232Cの場合、9番ピンをRI(入力)にするかVCC(5V電源供給) |            |                                 |                   |                |  |  |
| トを使用する場合                             | は、VCCを選択して | い23207477777933<br>こください。       | シュージ 初期語会         | ē              |  |  |
| 機器別設定                                |            |                                 |                   |                |  |  |
| 接続可能台数 1台                            |            | = 1                             |                   |                |  |  |
| No. 機器名                              |            |                                 | .=1               |                |  |  |
|                                      |            | HALL I THE ME                   |                   |                |  |  |

| 設定項目    | 設定内容                                                                                                    |
|---------|----------------------------------------------------------------------------------------------------|
| 通信方式    | 接続機器と通信する通信方式を表示します。                                                                                                    |
| 通信速度    | 接続機器と表示器間の通信速度を選択します。                                                                                                    |
| データ長    | データ長を選択します。                                                                                                    |
| パリティ    | パリティチェックの方法を選択します。                                                                                                    |
| ストップビット | ストップビット長を選択します。                                                                                                    |
| フロー制御   | 送受信データのオーバーフローを防ぐために行う通信制御方式を選択します。                                                                                        |
| タイムアウト  | 表示器が接続機器からの応答を待つ時間 (s) を「1 ~ 127」で入力します。                                                                                   |
| リトライ    | 接続機器からの応答がない場合に、表示器がコマンドを再送信する回数を「0~<br>255」で入力します。                                                                        |
| 送信ウェイト  | 表示器がパケットを受信してから、次のコマンドを送信するまでの待機時間<br>(ms)を「0 ~ 255」で入力します。                                                                |
| RI/VCC  | 通信方式で RS232C を選択した場合に、9 番ピンの RI/VCC を切り替えます。<br>IPC と接続する場合は IPC の切替スイッチで RI/5V を切り替える必要があります。<br>詳細は IPC のマニュアルを参照してください。 |

機器設定

| 💰 個別機器設定       | ×     |
|----------------|-------|
| PLC1           |       |
| 号機 No. 1       |       |
|                | 初期設定  |
| OK( <u>O</u> ) | キャンセル |

| 設定項目   | 設定内容                      |
|--------|---------------------------|
| 号機 No. | 接続機器の号機番号を「1 ~ 63」で入力します。 |

4.2 オフラインモードでの設定項目

通信設定

設定画面を表示するには、オフラインモードの[周辺機器設定]から[接続機器設定]をタッチしま す。表示された一覧から設定したい接続機器をタッチします。

| 通信設定        | 機器設定                                             | オプション                                         |                           |                        |
|-------------|--------------------------------------------------|-----------------------------------------------|---------------------------|------------------------|
|             |                                                  |                                               |                           |                        |
| MP シリーズ SIO | (拡張)                                             |                                               | [COM1]                    | Page 1/1               |
|             | 通信方式<br>通信速度<br>データ長<br>パリティ<br>ストップビット<br>フロー制御 | RS232C<br>19200<br>97<br>まし<br>1<br> ER(DTR/C | ● 8<br>● 偶数<br>● 2<br>TS) | □<br>○ 奇数<br>□         |
|             | タイムアウト(\$)<br>リトライ<br>送信ウェイト(m\$)                |                                               |                           |                        |
|             | 終了                                               |                                               | 戻る                        | 2038/08/01<br>14:39:53 |

| 設定項目        | 設定内容                                                                                                    |  |  |
|-------------|----------------------------------------------------------------------------------------------------|--|--|
|             | 接続機器と通信する通信方式を選択します。                                                                                                    |  |  |
| 通信方式        | 重要<br>通信設定を行う場合、[通信方式]は表示器のシリアルインターフェイスの仕様を<br>確認し、正しく設定してください。<br>シリアルインターフェイスが対応していない通信方式を選択した場合の動作は保<br>証できません。<br>シリアルインターフェイスの仕様については表示器のマニュアルを参照してくだ<br>さい。 |  |  |
| 通信速度        | 接続機器と表示器間の通信速度を選択します。                                                                                                    |  |  |
| データ長        | データ長を選択します。                                                                                                    |  |  |
| パリティ        | パリティチェックの方法を選択します。                                                                                                    |  |  |
| ストップビット     | ストップビット長を選択します。                                                                                                    |  |  |
| フロー制御       | 送受信データのオーバーフローを防ぐために行う通信制御方式を選択します。                                                                                                    |  |  |
| タイムアウト (s)  | 表示器が接続機器からの応答を待つ時間 (s) を「1 ~ 127」で入力します。                                                                                                    |  |  |
| リトライ        | 接続機器からの応答がない場合に、表示器がコマンドを再送信する回数を「0~<br>255」で入力します。                                                                                                    |  |  |
| 送信ウェイト (ms) | 表示器がパケットを受信してから、次のコマンドを送信するまでの待機時間<br>(ms)を「0~255」で入力します。                                                                                                    |  |  |

機器設定

設定画面を表示するには、[周辺機器設定]から[接続機器設定]をタッチします。表示された一覧から設定したい接続機器をタッチし、[機器設定]をタッチします。

| 通信設定         | 機器設定   | オプション |         |                        |
|--------------|--------|-------|---------|------------------------|
|              |        |       | [00M1]  | Dama 1/1               |
| 11F シリース 510 |        |       | [cont]] | rage I/I               |
| 接続           | 器名 PLI | 01    |         |                        |
|              |        |       |         |                        |
|              | 号機 No. |       | 1. 🔻 🔺  | ]                      |
|              |        |       |         |                        |
|              |        |       |         |                        |
|              |        |       |         |                        |
|              |        |       |         |                        |
|              |        |       |         |                        |
|              | 終了     |       | 戻る      | 2038/08/01<br>14:39:57 |

| 設定項目   | 設定内容                                                            |
|--------|-----------------------------------------------------------------|
| 接続機器名  | 設定する接続機器を選択します。接続機器名は GP-Pro EX で設定する接続機器の<br>名称です。(初期値 [PLC1]) |
| 号機 No. | 接続機器の号機番号を「1 ~ 63」で入力します。                                       |

オプション

設定画面を表示するには、[周辺機器設定]から[接続機器設定]をタッチします。表示された一覧から設定したい接続機器をタッチし、[オプション]をタッチします

| 通信設定                | 機器設定                                                         | オプション                                                                    |                                                              |                        |
|---------------------|--------------------------------------------------------------|--------------------------------------------------------------------------|--------------------------------------------------------------|------------------------|
| 通信設定<br>MP シリーズ SIG | 機器設定<br>(拡張)<br>RI / VCC<br>RS232Cの場合<br>かVCC(5V電)<br>す。デジタノ | <ul> <li>RI</li> <li>9番ピンをRI(万<br/>原供給)にするかを<br/>レ製RS2320アイソ1</li> </ul> | [COM1]<br>[COM1]<br>(していていていていていていていていていていていていていていていていていていてい | Page 1/1               |
|                     | ユニットをfr<br>てください。<br>終了                                      | 使用する場合は、                                                                 | CCを選択し<br>戻る                                                 | 2038/08/01<br>14:39:59 |

| 設定項目   | 設定内容                                                                                                    |
|--------|----------------------------------------------------------------------------------------------------|
| RI/VCC | 通信方式で RS232C を選択した場合に 9 番ピンの RI/VCC を切り替えます。<br>IPC と接続する場合は IPC の切替スイッチで RI/5V を切り替える必要がありま<br>す。詳細は IPC のマニュアルを参照してください。 |

## 5 結線図

以下に示す結線図と(株)安川電機が推奨する結線図が異なる場合がありますが、本書に示す結線図 でも動作上問題ありません。

- 接続機器本体の FG 端子は D 種接地を行ってください。詳細は接続機器のマニュアルを参照して ください。
- 表示器内部で SG と FG は接続されています。接続機器と SG を接続する場合は短絡ループが形成 されないようにシステムを設計してください。
- ノイズなどの影響で通信が安定しない場合はアイソレーションユニットを接続してください。

結線図 1

| 表示器<br>(接続ポート)                                          | ケーブル   | 備考                    |
|---------------------------------------------------------|--------|-----------------------|
| GP ( COM1 )<br>ST ( COM1 )<br>IPC <sup>1</sup><br>PC/AT | 自作ケーブル | ケーブル長は 15m 以内にしてください。 |

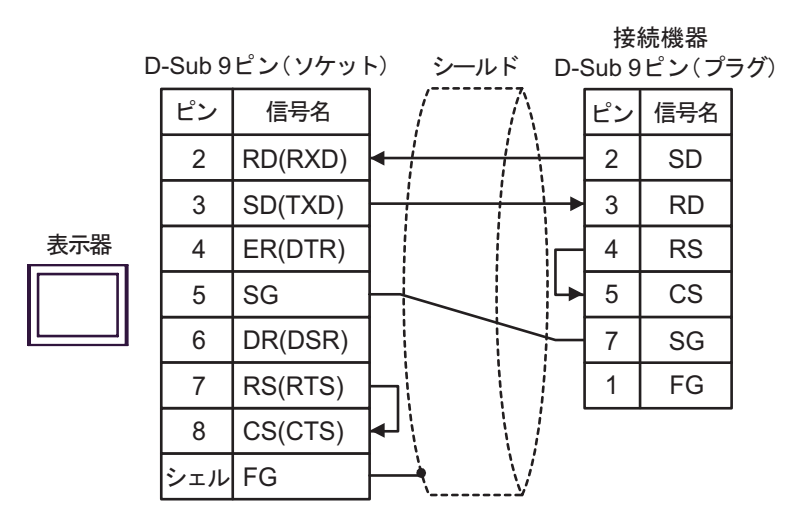

# 6 使用可能デバイス

使用可能なデバイスアドレスの範囲を下表に示します。ただし、実際にサポートされるデバイスの範囲は接続機器によって異なりますので、ご使用の接続機器のマニュアルで確認してください。

**□** はシステムデータエリアに指定できます。

| デバイス     | ビットアドレス           | ワードアドレス         | 32 bits | 備考 |
|----------|-------------------|-----------------|---------|----|
| システムレジスタ | SB000000~SB08191F | SW00000~SW08191 |         |    |
| 入力レジスタ   | IB00000~IBFFFFF   | IW0000~IWFFFF   | rl / H) | 1  |
| 出力レジスタ   | OB00000~OBFFFFF   | OW0000~OWFFFF   |         | 1  |
| データレジスタ  | MB000000~MB65534F | MW00000~MW65534 |         |    |

1 入出力レジスタに関しては、0x9000 ~ 0xFFFF は書き込めません。

MEMO ・ システムデータエリアについては GP-Pro EX リファレンスマニュアルを参照してく ださい。

> 参照:GP-Pro EX リファレンスマニュアル「付録 1.4LS エリア (ダイレクトアクセス 方式専用)」

• 表中のアイコンについてはマニュアル表記上の注意を参照してください。

☞「表記のルール」

# 7 デバイスコードとアドレスコード

デバイスコードとアドレスコードは、データ表示器などのアドレスタイプで「デバイスタイプ&アド レス」を設定している場合に使用します。

| デバイス     | デバイス名 | デバイスコード(HEX) | 備考      |
|----------|-------|--------------|---------|
| システムレジスタ | SW/SB | 0080         | ワードアドレス |
| 入力レジスタ   | IW/IB | 0001         | ワードアドレス |
| 出力レジスタ   | OW/OB | 0081         | ワードアドレス |
| データレジスタ  | MW/MB | 0000         | ワードアドレス |

## 8 エラーメッセージ

エラーメッセージは表示器の画面上に「番号:機器名:エラーメッセージ(エラー発生箇所)」のよう に表示されます。それぞれの内容は以下のとおりです。

| 項目       | 内容                                                                                                    |  |
|----------|----------------------------------------------------------------------------------------------------|--|
| 番号       | エラー番号                                                                                                    |  |
| 機器名      | エラーが発生した接続機器の名称。接続機器名は GP-Pro EX で設定する接続機器<br>の名称です。(初期値 [PLC1])                                                                                                    |  |
| エラーメッセージ | 発生したエラーに関するメッセージを表示します。                                                                                                    |  |
| エラー発生箇所  | エラーが発生した接続機器の IP アドレスやデバイスアドレス、接続機器から受信したエラーコードを表示します。<br>MEMO<br>• IP アドレスは「IP アドレス (10 進数):MAC アドレス (16 進数)」のように表示<br>されます。<br>• デバイスアドレスは「アドレス:デバイスアドレス」のように表示されます。<br>• 受信エラーコードは「10 進数[16 進数]」のように表示されます。 |  |

#### エラーメッセージの表示例

「RHAA035:PLC1: 書込み要求でエラー応答を受信しました ( 受信エラーコード:2[02])」

| МЕМО | • 受信したエラーコードの詳細は、接続機器のマニュアルを参照してください。   |
|------|-----------------------------------------|
|      | ・ ドライバ共通のエラーメッセージについては「保守/トラブル解決ガイド」の「エ |
|      | ラーが表示されたら(エラーコード一覧)」を参照してください。          |

#### 接続機器特有のエラーコード

| エラーコード | 内容                     |  |
|--------|------------------------|--|
| 0x90   | 伝送エラー                  |  |
| 0x92   | 伝文の内容に誤りがある            |  |
| 0x96   | レジスタ番号が範囲を超えている        |  |
| 0x9C   | 他の装置によってファイルが変更された     |  |
| 0x9D   | システム上のデータアクセスに異常が発見された |  |

接続機器特有のエラーメッセージ

| メッセージ ID | エラーメッセージ                                                                | 内容                      |
|----------|-------------------------------------------------------------------------|-------------------------|
| RHxx128  | "( 接続機器名 ):PLC は BUSY 状態のため要求を受け付けるこ<br>とができませんでした ( エラーコード :[16 進数 ])" | PLC は BUSY 状態です         |
| RHxx129  | "( 接続機器名 ): オプションモジュールが装着されていません<br>( エラーコード :[16 進数 ])"                | オプションモジュール<br>が装着されていない |
| RHxx130  | "(接続機器名):対象のモジュールが正常に動作していません<br>(エラーコード:[16進数])"                       | モジュールが正常に動<br>作していない    |
| RHxx131  | "(接続機器名):CPUがSTOP状態です(エラーコード:[16進数])"                                   | CPU が STOP 状態           |
| RHxx132  | "( 接続機器名 ): 書込み保護が " 書込み不可 " になっています<br>( エラーコード :[16 進数 ])"            | " 書込み不可 " になって<br>います   |